ICT カートには以下の機器を装備しています。鍵を開けるには、IC 職員証が必要です。

ノートパソコン / 書画カメラ / BD・DVD プレーヤ / 無線マイク2種 / 有線マイク / 外部接続端子

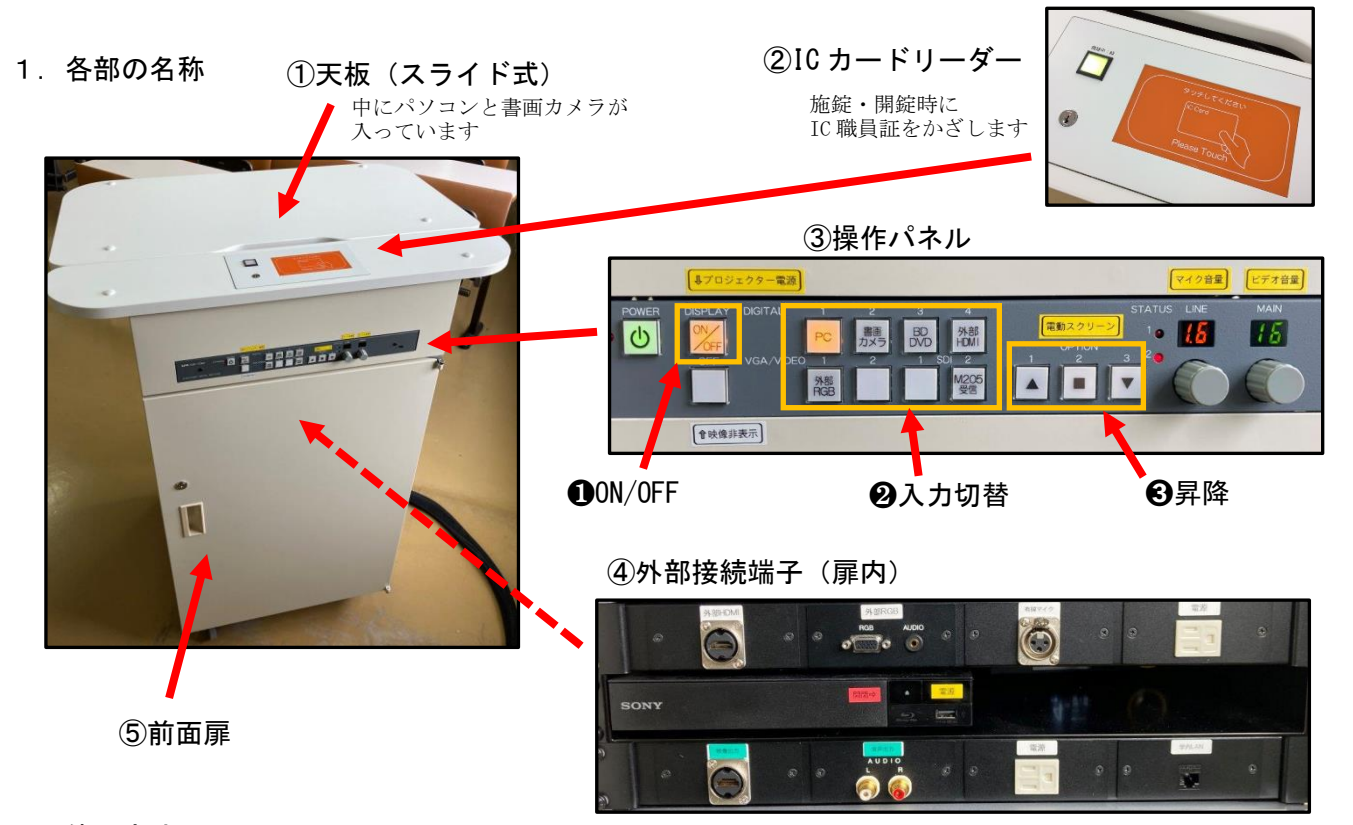

## 2. 使用方法

- 1) ②IC カードリーダーに IC 職員証をタッチし、ICT カートの電源を ON にします。 (電源 ON と同時に開錠されます)
- 2) ⑤前面扉を開け、中から無線マイクを取り出します。

### 3. マイク以外も使用する場合の手順

- 1) ノートパソコン(※1) または書画カメラ(※2) を使用する場合は、①天板を後方に スライドさせ、機器を取り出した後、天板を元に戻します。
- 2) 持込機器を使う場合は、④外部接続端子に接続します。(接続ケーブルは ICT カート前面扉内に準備)
- 3) ③操作パネルの①[ON/OFF]ボタンを押下して、プロジェクタの電源を ON にします。
- 5) ③操作パネルの 3[▼]ボタンを押下して、スクリーンを降ろします。

### (※1)ノートパソコンを使用する場合

- 1) ノートパソコンを取り出して、天板上に置きます。
- 2) HDMI ケーブル(\*1)をノートパソコンの左側端子に接続します。
- 3) ノートパソコンの電源を入れます。

(\*1) 右写真参照 HDMI ケーブルは教卓左側面にマグネット留めしてあります)

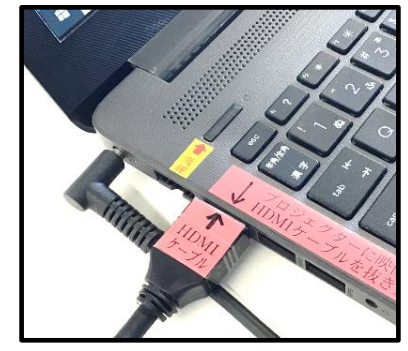

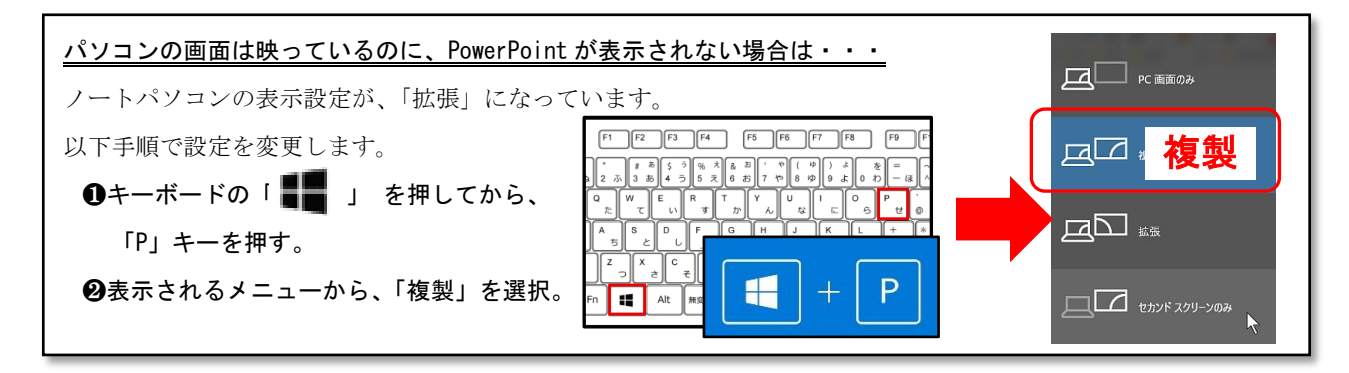

# (※2) 書画カメラを使用する場合

貼付している丸数字の番号順に、書画カメラを開き、 **<u>電源ボタン</u>を押下してください。ランプが青色**に

変わります。

| TUO 809 | TUO INCH                              | ตรก | AS NI DO | - |
|---------|---------------------------------------|-----|----------|---|
|         |                                       | 0   | ate .    |   |
| 6       | · · · · · · · · · · · · · · · · · · · |     | *        |   |
| X       |                                       |     | i        | 1 |
|         |                                       |     |          |   |

書画カメラの操作パネル

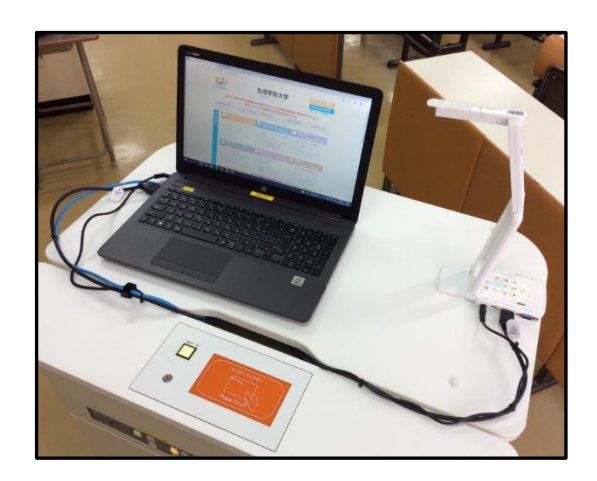

書画カメラ使用時のイメージ

<参考>M205 と M206(E302 と E303)は、2 つの教室で同じ内容の映像・音声を提示することができます。

### M205 で M206 の映像・音声を提示する場合

M206の教卓で、③操作パネルの[M206受信]ボタンを押下してください。M206の画像・音声(マイク音声含む)を 受信できます。なお、受信中の音量は、M206の音量調整に依存します。M205では調整できません。

- 4. 終了方法
  - 1)マイクを充電スタンドに戻し、充電ランプの点灯を確認します。
  - 2) ノートパソコンから HDMI ケーブルを外し、書画カメラを元の位置に収納し、天板を閉じます。
  - 3) 天板と前面扉を閉じ、ICカードリーダーに IC 職員証をタッチすると、数秒後に施錠されます。 (天板と前面扉を閉じないと施錠されません。施錠できると POWER ランプが消灯します)
  - 4) ③操作パネルの、 ❸[▲]ボタンを押下してスクリーンを上げます。

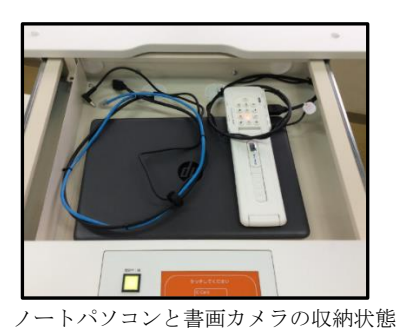

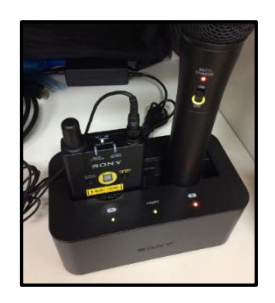

無線マイクの充電状態

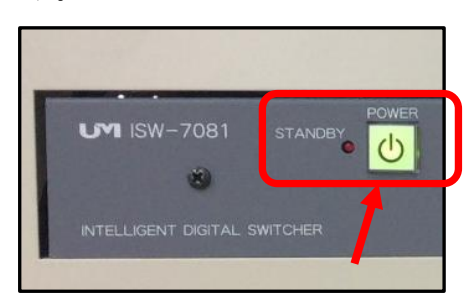

施錠後、緑の POWER ランプが消え <u>スタンバイランプが赤く点灯</u>します

5. 注意事項

- ・使用後は必ず施錠してください。(施錠すると電源は自動的に OFF になります)
- ・電源 ON/OFF の状態に関わらず、電動スクリーンの昇降操作は可能です。
- ・無線マイクの電池は充電式です。乾電池に交換しないでください。